# Segurança Social Direta

## **MANUAL PASSO-A-PASSO**

### **REGISTO DE REPRESENTAÇÕES LEGAIS**

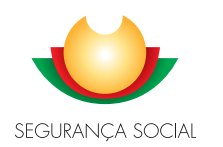

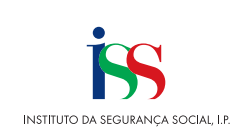

#### Introdução

A aplicação de representações foi melhorada e simplificada passando a existir uma única opção Representações", permitindo assim uma experiência única de utilização para todos os tipos de representações, nas quais se enquadra a Representação Legal.

Neste sentido, o presente documento, visa ajudar a registar representações legais, descrevendo para o efeito, os passos a seguir de modo a proceder com sucesso e em poucos minutos ao seu registo bem como saber consultar os pedidos de representação que enviou.

I. Passos a seguir para Registo de uma Representação Legal

#### 1 – Proceda à Autenticação na Segurança Social Direta, com NISS e respetiva password

| SEGURANÇA SOCIAL<br>DIRETA                                                                                                    |                                                                | 100.8000 SOZ SOZ                                                         |
|----------------------------------------------------------------------------------------------------|----------------------------------------------------------------|--------------------------------------------------------------------------|
| Aceda com<br>Utilizador da Segurança Social<br>Dalarra-chave<br>Palavra-chave<br>Avise-me quanda entra routros serviços<br>meterionados com a Segurança Social.<br>Reti a minicha galenze-shave<br>Entrar | Faça o seu regis                                               | sto na Segurança Social Direta.<br>Eripido e simples.<br>Efetuar Registo |
| autentique-se aqui                                                                                                    | Recebi um código de verificação<br><u>Ativar a minha conta</u> | Tem dúvidas em relação à autenticação?<br>Veia as perguntas finquentes   |
|                                                                                                    | Ver mais informação                                            |                                                                          |
| REPÚBLICA<br>PORTUCUESA<br>manun, konsense<br>relevand acom.                                                                                                    |                                                                |                                                                          |

#### 2- Aceda a Perfil Representações

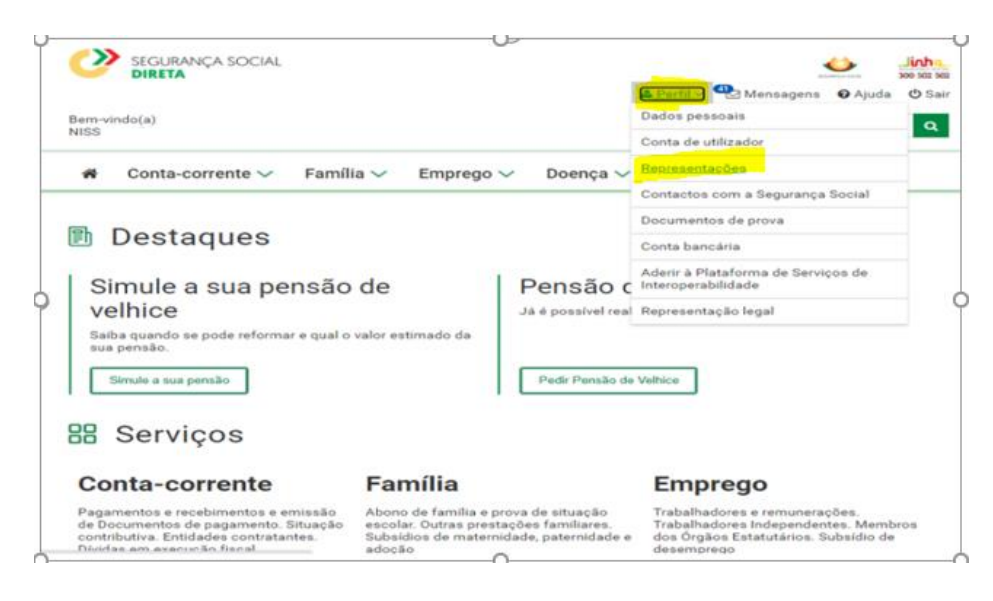

- 3- Como Cidadão/Pessoa coletiva, pode registar a representação legal para representar outro Cidadão para determinadas ações:
- Clique em **Quem eu represento**.
- Clique em Registar representação legal.

| Bem-vir | ndo(a),                                                                      |                                             | 0                                         |                                                    | Preciso de Q                                                                     |
|---------|------------------------------------------------------------------------------|---------------------------------------------|-------------------------------------------|----------------------------------------------------|----------------------------------------------------------------------------------|
| *       | Conta-corrente 🗸                                                             | 🗸 Família 🗸                                 | Emprego 🗸                                 | Ação Social 🗸                                      | Pensões 🗸                                                                        |
| Perfil  |                                                                              |                                             |                                           |                                                    |                                                                                  |
| Re      | presentaç                                                                    | ões                                         |                                           |                                                    |                                                                                  |
| 0       | Quem eu represento: (<br>ações em seu nome.<br>Quem me representa:<br>ações. | Consultar quem eu re<br>Consultar quem me r | presento e registar-<br>epresenta e nomea | me enquanto representa<br>r representantes que ati | ante legal de um cidadão para realizar<br>uem em meu nome para determinadas<br>C |
| Que     | em eu represento                                                             | Quem me re                                  | presenta                                  |                                                    |                                                                                  |
| Pedi    | dos a aguardar                                                               | resposta                                    |                                           |                                                    |                                                                                  |
|         |                                                                              | Não existe                                  | em pedidos de repre                       | esentação por responde                             | r.                                                                               |
|         |                                                                              |                                             | Registar represe                          | ntação legal                                       |                                                                                  |

- 4- Para identificar o cidadão que irá representar e as ações que irá desempenhar em seu nome, proceda do seguinte modo:
- Insira o NISS do representado e clique na lupa.

| Registar representação legal                                                                                                    |                                    |
|----------------------------------------------------------------------------------------------------|------------------------------------|
| <ul> <li>Identificar o cidadão que irá representar e as ações que irá desempenhar.<br/>Tenha consigo o documento comprovativo da representação que está a registar.</li> </ul> |                                    |
| 1. Identificação<br>Identificação > Ações de representação > Documento a entregar > Resumo                                                                                     |                                    |
| NISS do representado 🚯                                                                                                    |                                    |
| Voltar                                                                                                    | Seguinte: Ações de representação 🔶 |

- Insira a Data de nascimento do representado e clique na lupa
- Clique em seguinte: Ações de representação

| *     | Conta-corrente 🗸                                   | Família 🗸                                | Emprego 🗸                                  | Ação Social 🗸                    | Pensões 🗸 |  |
|-------|----------------------------------------------------|------------------------------------------|--------------------------------------------|----------------------------------|-----------|--|
| erfil |                                                    |                                          |                                            |                                  |           |  |
| Re    | gistar repre                                       | esentaç                                  | ão legal                                   |                                  |           |  |
|       | -                                                  | -                                        |                                            |                                  |           |  |
| 0     | Identificar o cidadão que<br>Tenha consigo o docum | irá representar e a<br>ento comprovativo | is ações que irá des<br>da representação q | empenhar.<br>ue está a registar. |           |  |
|       |                                                    |                                          |                                            |                                  |           |  |
| 1.1   | Identificação                                      |                                          |                                            |                                  |           |  |
| Iden  | tificação > Ações de repr                          | esentação > Docu                         | mento a entregar >                         | Resumo                           |           |  |
|       |                                                    |                                          |                                            |                                  |           |  |
| ISS d | lo representado 🚯                                  | Data                                     | de nascimento                              |                                  |           |  |
|       | ×                                                  |                                          | Q.                                         |                                  |           |  |
|       | do representado                                    |                                          |                                            |                                  |           |  |
| ome   |                                                    |                                          |                                            |                                  |           |  |
| ome   |                                                    |                                          |                                            |                                  |           |  |

- 5- Nas Ações de Representação para registar o tipo, a ação e o período da representação e adicionar uma ou mais ações, deverá efetuar os passos que se seguem:
- Selecione o Tipo de representação legal

| Perfil                                                                                                    |                                  |
|----------------------------------------------------------------------------------------------------|----------------------------------|
| Registar representação legal                                                                                                    |                                  |
| <ul> <li>Identificar o cidadão que irá representar e as ações que irá desempenhar.</li> <li>Tenha consigo o documento comprovativo da representação que está a registar.</li> </ul> |                                  |
| 2. Ações de representação<br>Identificação > Ações de representação > Documento a entregar > Resumo                                                                                 |                                  |
| Tipo de representação                                                                                                    |                                  |
| Selecione                                                                                                    |                                  |
| Administrativa - Interposição de uma ação judicial de Maior acompanhado                                                                                                    |                                  |
| Administrativa - Medidas de promoção e proteção                                                                                                    |                                  |
| Administrativa - Representação no âmbito da RNCCI                                                                                                    |                                  |
| Judicial - Maior Acompanhado                                                                                                    |                                  |
| Judicial - Medidas de promoção e proteção                                                                                                    |                                  |
| Judicial - Processo de adoção                                                                                                    |                                  |
| Judicial - Responsabilidades parentais                                                                                                    |                                  |
| Por procuração                                                                                                    |                                  |
| Não existem ações de representação adicionadas.                                                                                                    |                                  |
| ←Anterior: Identificação                                                                                                    | Seguinte: Documento a entregar 🔶 |

• Selecione as **Ações de representação**.

| Identificar o cidadão que irá representar e as ações que irá o<br>Tenha consigo o documento comprovativo da representação                                                                                                    | esempenhar.<br>o que está a registar. |  |
|----------------------------------------------------------------------------------------------------|---------------------------------------|--|
| 2. Ações de representação<br>Identificação > Ações de representação > Documento a entregar                                                                                                    | > Resumo                              |  |
|                                                                                                    |                                       |  |
|                                                                                                    |                                       |  |
| ing de namenantes Te                                                                                                    |                                       |  |
| po de representação                                                                                                    |                                       |  |
| po de representação<br>Selecione                                                                                                    | ~                                     |  |
| po de representação<br>Selecione                                                                                                    | ~                                     |  |
| po de representação<br>Selecione<br>ções de representação                                                                                                    | ~                                     |  |
| ções de representação<br>Selecione<br>Selecione                                                                                                    | •                                     |  |
| po de representação<br>ções de representação<br>Selecione V<br>Selecione                                                                                                    | <b>~</b> ]                            |  |
| po de representação<br>Selecione<br>Selecione<br>Selecione<br>Selecione<br>Dar consentimento para o reconhecimento do Cuidador Informal                                                                                                    | ~                                     |  |
| po de representação<br>Selecione<br>Selecione<br>Selecione<br>Dar consentimento para o reconhecimento do Cuidador Informal<br>Recebimento da Prestação Familiar                                                                                                    | ~                                     |  |
| po de representação<br>Selecione<br>Selecione<br>Selecione<br>Dar consentimento para o reconhecimento do Cuidador Informal<br>Recebimento da Prestação Familiar<br>Gestão da Prestação Familiar                                                                                                    | ~                                     |  |
| po de representação<br>Selecione<br>Selecione<br>Selecione<br>Dar consentimento para o reconhecimento do Cuidador Informal<br>Recebimento da Prestação Familiar<br>Gestão da Prestação Familiar<br>Dar consentimento para o reconhecimento do Cuidador Informal                                                                                                    | ~                                     |  |
| po de representação<br>Selecione<br>Selecione<br>Selecione<br>Dar consentimento para o reconhecimento do Cuidador Informal<br>Recebimento da Prestação Familiar<br>Gestão da Prestação Familiar<br>Dar consentimento para o reconhecimento do Cuidador Informal<br>Gestão da prestação social para a inclusão                                                                              | ~                                     |  |
| po de representação<br>Selecione<br>Selecione<br>Selecione<br>Selecione<br>Selecione<br>Dar consentimento para o reconhecimento do Cuidador Informal<br>Recebimento da Prestação Familiar<br>Gestão da Prestação Familiar<br>Dar consentimento para o reconhecimento do Cuidador Informal<br>Gestão da prestação social para a inclusão<br>Recebimento da prestação social para a inclusão | •                                     |  |

• Indique a data de inicio e a data de fim do período de representação.

| Re                               | gi                                | sta                               | ır ı                              | rep                        | ore                      | se                       | ntação legal                                                                               |                                  |
|----------------------------------|-----------------------------------|-----------------------------------|-----------------------------------|----------------------------|--------------------------|--------------------------|--------------------------------------------------------------------------------------------|----------------------------------|
| 0                                | Iden<br>Ten                       | itifica<br>ha co                  | r o cio<br>nsigo                  | dadão<br>o do              | que i<br>sumer           | rá repr<br>1to con       | isentar e as ações que irá desempenhar.<br>provativo da representação que está a registar. |                                  |
| 2.<br>Iden                       | <b>Açõ</b><br>itifica             | es<br>ção >                       | de r<br>Açõe                      | epr<br>es de               | 'ese<br>repres           | ntaç                     | ão<br>o > Documento a entregar > Resumo                                                    |                                  |
| ipo d                            | e repi                            | resen                             | tação                             |                            |                          |                          |                                                                                            |                                  |
| Selec                            | cione                             |                                   |                                   |                            |                          |                          | ~                                                                                          |                                  |
| ;ões<br>Selec                    | de re                             | prese                             | ntaçi                             | io                         |                          |                          | ~                                                                                          |                                  |
| and and a                        | la de                             |                                   |                                   |                            |                          |                          |                                                                                            |                                  |
| eriod                            | o da                              | repret                            | a                                 | aaaa                       | s-mm-                    | dd 🗰                     |                                                                                            |                                  |
|                                  |                                   | _                                 |                                   | 001                        |                          | 1.0                      |                                                                                            |                                  |
| -                                | 1 A - 1                           |                                   | ▼  20                             | 121                        | •                        |                          |                                                                                            |                                  |
| 0                                | Mai                               |                                   |                                   |                            | 10.00                    | Dom                      |                                                                                            |                                  |
| o  <br>Seg                       | Mai<br>Ter                        | Qua                               | Qui                               | Sex                        | Jan                      |                          |                                                                                            |                                  |
| O Seg                            | Mai<br>Ter                        | Qua                               | Qui                               | Sex                        | 1                        | 2                        | Não existem acões de representação adicionadas.                                            |                                  |
| 0<br>Seg<br>3<br>10              | Mai<br>Ter<br>4                   | Qua<br>5                          | Qui<br>6<br>13                    | Sex<br>7<br>14             | 1 8                      | 2<br>9<br>16             | Não existem ações de representação adicionadas.                                            |                                  |
| 0<br>Seg<br>3<br>10              | Mai<br>Ter<br>4<br>11<br>18       | Qua<br>5<br>12<br>19              | Qui<br>6<br>13<br>20              | Sex<br>7<br>14<br>21       | 1<br>8<br>15<br>22       | 2<br>9<br>16<br>23       | Não existem ações de representação adicionadas.                                            |                                  |
| 0<br>Seg<br>3<br>10<br>17<br>24  | Mai<br>Ter<br>4<br>11<br>18<br>25 | Qua<br>5<br>12<br>19<br>26        | Qui<br>6<br>13<br>20<br>27        | Sex<br>7<br>14<br>21<br>28 | 1<br>8<br>15<br>22<br>29 | 2<br>9<br>16<br>23<br>30 | Não existem ações de representação adicionadas.                                            | Sequinte: Documento a entregar 🗲 |
| Seg<br>3<br>10<br>17<br>24<br>31 | Mai<br>Ter<br>4<br>11<br>18<br>25 | <b>Qua</b><br>5<br>12<br>19<br>26 | Qui<br>6<br>13<br>20<br>27        | 7<br>14<br>21<br>28        | 1<br>8<br>15<br>22<br>29 | 2<br>9<br>16<br>23<br>30 | Não existem ações de representação adicionadas.                                            | Seguinte: Documento a entregar 🔶 |
| Seg<br>3<br>10<br>17<br>24<br>31 | Mai<br>Ter<br>4<br>11<br>18<br>25 | Qua<br>5<br>12<br>19<br>26        | <b>Qui</b><br>6<br>13<br>20<br>27 | 5ex<br>7<br>14<br>21<br>28 | 1<br>8<br>15<br>22<br>29 | 2<br>9<br>16<br>23<br>30 | Não existem ações de representação adicionadas.                                            | Seguinte: Documento a entregar 🔶 |

• Clique em Adicionar ação de representação. A ação de representação a delegar surge adicionada. Para cada ação que pretenda adicionar repita os passos anteriores.

| 1 Identificar o cidadão q                                                                                                    | que irá representar e as ações que irá desempenhar.                                                                                                    |
|----------------------------------------------------------------------------------------------------|----------------------------------------------------------------------------------------------------|
| <ul> <li>Tenha consigo o docu</li> </ul>                                                                                                    | imento comprovativo da representação que esta a registar.                                                                                                    |
| 2. Ações de repre                                                                                                    | esentação<br>presentação > Documento a entregar > Resumo                                                                                                    |
|                                                                                                    |                                                                                                    |
| Administrativa - Interposicão                                                                                                    | o de uma acão iudicial de Maior acompanhado 💉                                                                                                    |
|                                                                                                    |                                                                                                    |
|                                                                                                    |                                                                                                    |
| Ações de representação                                                                                                    |                                                                                                    |
| <b>Ações de representação</b><br>Gestão da prestação social p                                                                                         | para a inclusão 🗸                                                                                                    |
| Ações de representação<br>Gestão da prestação social  <br>Período da representação                                                                    | para a inclusão 🗸                                                                                                    |
| Ações de representação<br>Gestão da prestação social p<br>Período da representação<br>2021-05-01 🌐 a 2021- <sup>-</sup>                               | para a inclusão 🗸                                                                                                    |
| Ações de representação<br>Gestão da prestação social p<br>Período da representação<br>2021-05-01 🛗 a 2021-                                            | para a inclusão 🖌                                                                                                    |
| Ações de representação<br>Gestão da prestação social p<br>Período da representação<br>2021-05-01 🛗 a 2021- <sup>2</sup><br>Adicionar ação de represen | para a inclusão 🖌                                                                                                    |
| Ações de representação<br>Gestão da prestação social p<br>Período da representação<br>2021-05-01 m a 2021-<br>Adicionar ação de represen              | para a inclusão 🖍                                                                                                    |
| Ações de representação<br>Gestão da prestação social p<br>Período da representação<br>2021-05-01 ma a 2021-<br>Adicionar ação de represen             | para a inclusão           12-31       Image: Constraint of the second second |

• Caso pretenda, pode remover esta ação, clicando em Ações.

| Registar represe                                                  | entação legal                                                                                |                         |           |
|-------------------------------------------------------------------|----------------------------------------------------------------------------------------------|-------------------------|-----------|
| Identificar o cidadão que irá reg<br>Tenha consigo o documento co | presentar e as ações que irá desempenhar.<br>Improvativo da representação que está a regista | ır.                     |           |
| 2. Ações de representa<br>Identificação > Ações de representa     | <b>Ção</b><br>ç <b>ão &gt;</b> Documento a entregar > Resumo                                 |                         |           |
| Tipo de representação                                             |                                                                                              |                         |           |
| Ações de representação                                            |                                                                                              |                         |           |
| Período da representação<br>aaaa-mm-dd 🎬 a aaaa-mm-dd f           | *                                                                                            |                         |           |
| Adicionar ação de representação                                   |                                                                                              |                         |           |
| Tipo de representação                                             | Ações de representação                                                                       | Período                 | Ações     |
| Administrativa - Interposição                                     | Gestão da prestação social para a i                                                          | 2021-05-01 a 2021-12-31 | 1         |
|                                                                   | < Página 1 >                                                                                 | Remov                   | ver ação  |
| ✦Anterior: Identificação                                          |                                                                                              | Seguinte: Documento a e | ntregar 🔸 |

• Para avançar, clique em Seguinte: Documento a entregar.

Registar representação legal Identificar o cidadão que irá representar e as ações que irá desempenhar. Tenha consigo o documento comprovativo da representação que está a registar 8 2. Ações de representação Documento a entregar > Resumo Tipo de representação Selecione ~ Ações de representação Selecione ~ Período da representação aaaa-mm-dd 🛗 a aaaa-mm-dd 🛗 Adicionar ação de representação Tipo de representação Período Ações Ações de representação Administrativa - Interposição... 2021-05-01 a 2021-12-31 Gestão da prestação social para a i... : Remover ação < Página 1 > ←Anterior: Identificação Seguinte: Documento a entregar 🔶

- 6- Para proceder à entrega do documento comprovativo de representação legal, deverá ter consigo o documento, previamente digitalizado e gravado no computador onde vai ser efetuado o registo e seguir os seguintes passos:
  - Aceda a Ações e selecione Adicionar documento.

Registar representação legal

Perfil

Perfil

```
Identificar o cidadão que irá representar e as ações que irá desempenhar.
  A
      Tenha consigo o documento comprovativo da representação que está a registar.
 3. Documento a entregar
 Identificação > Ações de representação > Documento a entregar > Resumo
Documento a entregar
Tipo de documento
                                                      Estado
                                                                                Nome do documento
                                                                                                             Ações
 Comprovativo de representação legal
                                                     Não entregue
                                                                                                                ÷
                                                                                              Adicionar documento
 ←Anterior: Ações de representação
                                                                                                 Seguinte: Resumo 🔶
```

• Clique em Selecionar

| <sup>Perfil</sup><br>Registar representaç | ão legal                          |                                     |                     |
|-------------------------------------------|-----------------------------------|-------------------------------------|---------------------|
| Identi     Documento comprov              | vativo de representad             | ção legal                           | ×                   |
| 3. Docu<br>Identificaçã                   | Para entregar ficheiros, largue-o | s nesta zona ou utilize o botão 'Se | lecionar'.          |
| Tipo de documento                         | Estado                            | Nome do docum                       | ento Ações          |
| Comprovativo de representação legal       | Não entregue                      |                                     | 1                   |
|                                           |                                   | 4                                   | Adicionar documento |
| ←Anterior: Ações de representação         |                                   | [                                   | Seguinte: Resumo 🔶  |

• Selecione o **documento** e clique em **Abrir**.

| 😂 Escolher Ficheiro a Carregar                                                                                                    |                       |             |          |                   | ×             |                                                    |             |               |
|----------------------------------------------------------------------------------------------------|-----------------------|-------------|----------|-------------------|---------------|----------------------------------------------------|-------------|---------------|
| ← → × ↑ ■ > Este PC → Ambiente de trabalho                                                                                                    |                       | ~ Č         | P        | Procurar em Am    | biente de tr  |                                                    | - 0         | Procurar      |
| Organizar · Nova pasta                                                                                                    |                       |             |          | iii •             | . 0           |                                                    |             | 300 502 50    |
| Fite BC A Nome                                                                                                    | Data de modificação   | Tipo        |          | Tamanho           | ^             | 🛔 Perfil 🗸 🔜 Mensagens 🛛                           | 🖱 Agenda    | 😡 Ajuda 🖞 Sai |
| Ambiente de tra                                                                                                    | 26/03/2021 17:13      | Adobe Ace   | obat D   | 497 KB            |               |                                                    |             |               |
|                                                                                                    | 23/04/2021 11:38      | Atalho da l | internet | 1 KB              |               | Precis                                             | so de       | Q             |
|                                                                                                    | 23/04/2021 11:39      | Atalho da l | internet | 1 KB              |               |                                                    |             |               |
|                                                                                                    | 23/04/2021 11:38      | Atalho da l | nternet  | 1 KB              |               |                                                    |             |               |
| 2                                                                                                    | 23/04/2021 11:38      | Atalho da l | internet | 1 KB              |               | Acão Social X Deneão                               |             |               |
|                                                                                                    | 23/04/2021 11:37      | Atalho      |          | 1 KB              |               | Açao social 🗸 Pelisoe                              | · •         |               |
| +                                                                                                    | 23/04/2021 11:37      | Atalho      |          | 1 KB              |               |                                                    |             |               |
| Image: A set of the set of the | 23/04/2021 11:37      | Atalho      |          | 1 KB              |               |                                                    |             |               |
| 1                                                                                                    | 23/04/2021 11:38      | Atalho da I | nternet  | 1 KB              |               |                                                    |             |               |
|                                                                                                    | 23/04/2021 11:37      | Atalho      |          | 1 KB              |               | 3                                                  |             |               |
|                                                                                                    | 23/04/2021 11:38      | Atalho da l | internet | 1 KB              |               |                                                    |             |               |
| 2                                                                                                    | 23/04/2021 11:38      | Atalho da I | internet | 1 KB              |               |                                                    |             |               |
| ± ·                                                                                                    | 09/03/2020 10:07      | Atalho da I | internet | 1 KB              |               |                                                    |             |               |
| 🧈 Rede                                                                                                    | 09/03/2020 11:08      | Atalho da I | nternet  | 1.68              |               | nvecentee äe level                                 |             |               |
| v 📥                                                                                                    | 25/11/2020 09:30      | Atalho da l | nternet  | 1 KB              | ~             | ipresentação legal                                 | ~           |               |
| Nome de ficheiro                                                                                                    |                       |             | Fiche    | iros Personalizad | ios (*.odf) ~ |                                                    |             |               |
|                                                                                                    |                       |             |          | Aber              | Cancelar      | Limpar                                             |             |               |
|                                                                                                    |                       |             | _        |                   |               |                                                    |             |               |
| h                                                                                                    | dentificaçã           |             |          |                   |               |                                                    |             |               |
|                                                                                                    |                       |             |          |                   |               |                                                    |             |               |
|                                                                                                    |                       |             |          |                   | Para entrepar | ficheiros, larque os nesta zona ou utilize o botão | Selecionar' |               |
|                                                                                                    |                       |             |          |                   |               |                                                    |             |               |
|                                                                                                    |                       |             |          |                   |               |                                                    |             |               |
| Do                                                                                                    | ocumei                |             |          |                   |               |                                                    |             |               |
|                                                                                                    |                       |             |          |                   |               |                                                    |             |               |
|                                                                                                    |                       |             |          |                   |               |                                                    |             |               |
| Ti                                                                                                    | po de documento       |             |          |                   | Estad         | do Nome do doo                                     | umento      | Ações         |
| C                                                                                                    | omprovativo de repre  | esentação l | legal    |                   | Não           | entregue                                           |             | 1             |
|                                                                                                    |                       |             |          |                   |               |                                                    |             |               |
| •                                                                                                    | Anterior: Ações de re | epresentaç  | ão       |                   |               |                                                    | Seguin      | te: Resumo 🔶  |
|                                                                                                    |                       |             |          |                   |               |                                                    |             |               |

• Clique em Carregar e fechar

| Registar rep                | resentação legal                                     |            |
|-----------------------------|------------------------------------------------------|------------|
| 1 Identi<br>Tenha Docume    | ento comprovativo de representação legal 🛛 🗙         |            |
| Selecció<br>3. Docu         | onar Carregar e fechar Limpar                        |            |
| Identificaçã 🗋 DOC          | UMENTO COMPROVATIVO REPRESENTAÇÃO LEGAL.pdf 496.9 KB |            |
| Documei<br><                | >                                                    |            |
| Tipo de docu                |                                                      | Ações      |
| Comprovativo de representa  | ção legal Não entregue                               | :          |
| ♠Anterior: Ações de represe | ntação Seguinte                                      | : Resumo 🔶 |

• O documento surge como entregue

| Perfil<br>Dogiator roproco                                                                        | ntañão                               | logol                                                       |               |        |  |  |  |
|---------------------------------------------------------------------------------------------------|--------------------------------------|-------------------------------------------------------------|---------------|--------|--|--|--|
| Registar representação legal                                                                      |                                      |                                                             |               |        |  |  |  |
| <ul> <li>Identificar o cidadão que irá repr<br/>Tenha consigo o documento con</li> </ul>          | esentar e as açõ<br>nprovativo da re | es que irá desempenhar.<br>oresentação que está a registar. |               |        |  |  |  |
| 3. Documento a entregar<br>Identificação > Ações de representação > Documento a entregar > Resumo |                                      |                                                             |               |        |  |  |  |
| Documento a entregar                                                                              |                                      |                                                             |               |        |  |  |  |
| Tipo de documento                                                                                 | Estado                               | Nome do documento                                           |               | Ações  |  |  |  |
| Comprovativo de representação legal                                                               | Entregue                             | DOCUMENTO-COMPROVATIVO-REPRESENTAÇÃO-I                      | LEGAL.pdf     | i      |  |  |  |
| ✦Anterior: Ações de representação                                                                 |                                      |                                                             | Seguinte: Res | sumo 🗲 |  |  |  |

 Ao aceder a Ações tem disponíveis as opções: Substituir documento, Ver documento e Eliminar documento.

 Perfil

 Begistar representação legal

 I dentificar o cidadão que irá representar e as ações que irá desempenhar.

 Tenha consigo o documento comprovativo da representação que está a registar.

 3. Documento a entregar

 Identificação > Ações de representação > Documento a entregar > Resumo

 Documento a entregar

 Tipo de documento
 Estado

 Nome do documento
 Ações

 Comprovativo de representação legal
 Entregue

 DOCUMENTO-COMPROVATIVO-REPRESENTAÇÃO-LEGAL.pdf
 I

 Subatitair documento
 Estado

 Verificação > Legal
 Entregue

 DOCUMENTO-COMPROVATIVO-REPRESENTAÇÃO-LEGAL.pdf
 I

 Subatitair documento
 Intregue

 Verificação = de representação
 Intregue

 Documento :
 Intregue

 Comprovativo de representação legal
 Entregue

 Documento :
 Intregue

 Verificação = de representação
 Intregue

 Documento :
 Intregue

 Intergue
 Documento :

 Intergue :
 Intregue :

 Intergue :
 Intergue :

• Para avançar com o registo da representação legal:

clique em Seguinte: Resumo.

| Registar representação legal                                                                                                    |              |                                               |               |  |  |
|----------------------------------------------------------------------------------------------------|--------------|-----------------------------------------------|---------------|--|--|
| <ul> <li>Identificar o cidadão que irá representar e as ações que irá desempenhar.</li> <li>Tenha consigo o documento comprovativo da representação que está a registar.</li> </ul> |              |                                               |               |  |  |
| 3. Documento a entregal<br>Identificação > Ações de representaçã                                                                                                    | o > Document | o a entregar ≻ Resumo                         |               |  |  |
| Documento a entregar                                                                                                    |              |                                               |               |  |  |
| Tipo de documento                                                                                                    | Estado       | Nome do documento                             | Ações         |  |  |
| Comprovativo de representação legal                                                                                                    | Entregue     | DOCUMENTO-COMPROVATIVO-REPRESENTAÇÃO-LEGAL.pd | f I           |  |  |
| ◆Anterior: Ações de representação                                                                                                    |              | Seguir                                        | ite: Resumo 🔶 |  |  |

- 7- No resumo verifique se informação apresentada está correta, caso se confirme.
- Clique em Enviar pedido de representação.

| Perfil                                                                                                    |                                      |                                 |        |  |  |  |  |
|----------------------------------------------------------------------------------------------------|--------------------------------------|---------------------------------|--------|--|--|--|--|
| Registar representação legal                                                                                                    |                                      |                                 |        |  |  |  |  |
|                                                                                                    |                                      |                                 |        |  |  |  |  |
| <ul> <li>Identificar o cidadão que irá representar e as ações que irá desempenhar.</li> <li>Tenha consigo o documento comprovativo da representação que está a registar.</li> </ul> |                                      |                                 |        |  |  |  |  |
| -                                                                                                    |                                      |                                 |        |  |  |  |  |
| 4. Resumo<br>Identificação > Ações de representação >                                                                                                    | Documento a entregar > <b>Resumo</b> |                                 |        |  |  |  |  |
| Identificação do representad                                                                                                    | Identificação do representado        |                                 |        |  |  |  |  |
|                                                                                                    |                                      |                                 |        |  |  |  |  |
| NISS do representado                                                                                                    | Nome do representado                 |                                 |        |  |  |  |  |
|                                                                                                    |                                      |                                 |        |  |  |  |  |
| Ações de representação                                                                                                    |                                      |                                 |        |  |  |  |  |
| Tipo de representação                                                                                                    | Ações de representação               | Período                         |        |  |  |  |  |
| Administrativa - Interposição                                                                                                    | Gestão da prestação social para a i  | 2021-05-01 a 2021-12-31         |        |  |  |  |  |
|                                                                                                    | < Página 1 >                         |                                 | 10 🛩   |  |  |  |  |
| Documento entregue                                                                                                    |                                      |                                 |        |  |  |  |  |
| Tipo de documento                                                                                                    | Estado                               | Nome do documento               |        |  |  |  |  |
| Comprovativo de representação legal                                                                                                    | Entregue DOCUMENTO-COMPRO            | OVATIVO-REPRESENTAÇÃO-LEGAL_pdf |        |  |  |  |  |
|                                                                                                    |                                      |                                 |        |  |  |  |  |
| Anterior: Documento a entregar                                                                                                    |                                      | Enviar pedido de represe        | ntação |  |  |  |  |

O pedido de representação legal foi registado, sendo necessário que a Segurança Social valide o registo. Só após a validação é que esta representação legal entra em vigor, podendo assim atuar, em nome do seu representado.

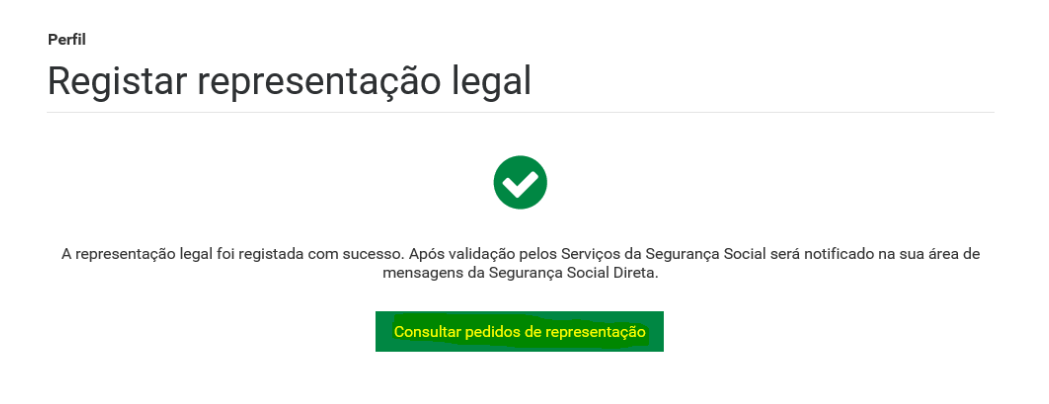

Quando a Segurança Social validar o pedido da representação legal será enviada mensagem para a caixa de mensagens da Segurança Social do representante.

- II. Passos a seguir para consultar os pedidos de representação legal
- 1- Para consultar a caixa de Mensagens da Segurança Social Direta:
- Aceda a Mensagens e poderá consultar os seus pedidos de representação

| SEGURANÇA SOCIAL<br>DIRETA                           | 🛔 Parfil 🗸 🔍 Ma                                                                                                    | المعادية المعادية المعادية المعادية المعادية المعادية المعادية المعادية المعادية المعادية المعادية المعادية الم |
|------------------------------------------------------|----------------------------------------------------------------------------------------------------|----------------------------------------------------------------------------------------------------|
| Bern-vindo(a),                                       | The second second secon | Preciso de Q                                                                                                    |
| 🖀 Conta-corrente 🗸 Família 🗸                         | Emprego 🗸 🛛 Ação Social 🗸                                                                                                    | Pensões 🗸                                                                                                    |
| 🖂 Mensagens                                          |                                                                                                    |                                                                                                    |
| Pesquisar mensagens Q v Pesquis<br>Pesquisa avançada | sa Rápida                                                                                                    |                                                                                                    |
| 🗹 🗸 🗸 Ações                                          |                                                                                                    | Mensagens arquivadas                                                                                            |
| De o                                                 | Assunto: 0                                                                                                    | Recebida: 0                                                                                                    |
| Segurança Social Direta                              | Pedido de representação legal aceite                                                                                                    | 2021-05-05 15:44 Acces                                                                                          |
| Segurança Social Direta                              | Pedido de representação legal aceite                                                                                                    | 2021-05-05 09:54 Ações                                                                                          |

- 2- Para consultar o estado dos pedidos de representação legal que registou:
- Aceda a Perfil Representações, e em seguida:
- Clique em **Quem me representa**.

Será apresentada uma tabela com os pedidos enviados por estado.

| <sup>Perfil</sup><br>Representações                                                                       |                                                                                                    |                                     |                                              |                     |
|----------------------------------------------------------------------------------------------------|----------------------------------------------------------------------------------------------------|-------------------------------------|----------------------------------------------|---------------------|
|                                                                                                    |                                                                                                    |                                     |                                              |                     |
| Quem eu represento: Consultar o<br>ações em seu nome.           Quem me representa: Consultar o<br>ações. | juem eu represento e registar-me enquanto rep<br>quem me representa e nomear representantes                                       | resentante lega<br>que atuem em r   | l de um cidadão para<br>neu nome para deterr | realizar<br>minadas |
| A Existem pedidos de representaçã                                                                         | io pendentes de respostas.                                                                                                    |                                     |                                              |                     |
|                                                                                                    |                                                                                                    |                                     |                                              |                     |
| Quem eu represento                                                                                        | m me representa                                                                                                    |                                     |                                              |                     |
|                                                                                                    |                                                                                                    |                                     |                                              |                     |
| Pedidos a aquardar respo                                                                                  | sta                                                                                                    |                                     | D                                            |                     |
|                                                                                                    |                                                                                                    |                                     | Registar representa                          | içao iegai          |
|                                                                                                    |                                                                                                    |                                     |                                              |                     |
| Representado ≎                                                                                            | Ação de representação ≎                                                                                                    | <mark>Estado</mark> ≎               | Responder até ≎                              | Ações               |
| Representado ≎<br>JÚLIO entres                                                                            | Ação de representação ≎<br>Gestão da comparticipação por                                                                          | <mark>Estado</mark> ≎<br>Em análise | Responder até ≎<br>2021-06-04                | Ações               |
| Representado ≎<br>JÚLIO en en en en en en en en en en en en en                                            | Ação de representação ≎<br>Gestão da comparticipação por<br>ãO<br>Estado<br>Todos                                                 | Estado ¢<br>Em análise              | Responder até 🔅<br>2021-06-04                | Ações<br>i          |
| Representado ≎<br>JÚLIO CARTES de Representaçã<br>NISS Representado<br>Pesquisar Limpar<br>Representado ≎ | Ação de representação \$ Cestão da comparticipação por Cestão da comparticipação por Comparticipação por Ação de representação \$ | Estado ¢<br>Em análise              | Responder até 🔅<br>2021-06-04                | Ações               |

Para saber mais sobre cada um dos pedidos, aceda a Ações e selecione Consultar pedido.

Perfil

### Representações

Parfil

| 0   | Quem eu represento: Co<br>ações em seu nome.<br>Quem me representa: Co<br>ações. | onsultar quem eu<br>onsultar quem me | represento e reg<br>e representa e n | gistar-me enquanto repro<br>omear representantes q | esentante legal<br>ue atuem em n | de um cidadão para re<br>neu nome para determi | alizar<br>inadas |
|-----|----------------------------------------------------------------------------------|--------------------------------------|--------------------------------------|----------------------------------------------------|----------------------------------|------------------------------------------------|------------------|
| 4   | Existem pedidos de repr                                                          | esentação pende                      | ntes de respost                      | as.                                                |                                  |                                                |                  |
| Qu  | em eu represento                                                                 | Quem me r                            | epresenta                            |                                                    |                                  |                                                |                  |
| Ped | idos a aguardar ı                                                                | resposta                             |                                      |                                                    |                                  | Registar representaç                           | ão legal         |
| Re  | epresentado ≎                                                                    |                                      | Ação de repre                        | sentação ≎                                         | Estado ≎                         | Responder até 💲 📒                              | Ações            |
| JĹ  | ÚLIO <b>GÍNICO -</b>                                                             |                                      | Gestão da con                        | nparticipação por                                  | Em análise                       | 2021-06-04<br>Consultar F                      | edido.           |

4- Nos pedidos que se encontram em análise, é possível alterar o período de representação ou anular o pedido por quem registou a representação. No caso das alterações ás representações legais, sempre que são efetuadas alterações ao período da representação, são enviadas mensagens para a caixa de mensagens da Segurança social do representante.

| Consultar pedido de representação              |                                                     |                                                                         |                      |  |  |
|------------------------------------------------|-----------------------------------------------------|-------------------------------------------------------------------------|----------------------|--|--|
| 🛕 Este pedido de representação, ainda r        | não foi validado                                    |                                                                         |                      |  |  |
| Identificação do representad                   | O<br>Noi<br>Jút                                     | me do representado                                                      |                      |  |  |
| Dados da representação                         |                                                     |                                                                         |                      |  |  |
| <b>Tipo de representação</b><br>Por procuração | <b>Aç</b> ã<br>Ges                                  | ă <b>o de representação</b><br>stão da comparticipação por cuidados cor | ntinuados integrados |  |  |
| <b>Estado</b><br>Em análise                    | Período da Representação<br>2021-04-05 a 2022-05-31 | Alterar período o                                                       | le representação     |  |  |
| Data do pedido<br>2021-05-05                   |                                                     |                                                                         |                      |  |  |
| Tipo Documento                                 | Estado                                              | Nome documento                                                          | Ação                 |  |  |
| Comprovativo de representação legal            | Entregue                                            | comprovativo_representacao.pdf                                          | I                    |  |  |
| Voltar                                         |                                                     | Anular pedido o                                                         | de representação     |  |  |